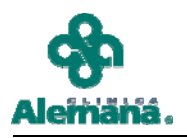

## MÓDULO 17 "TARJETERO II"

A través de la implementación de filtros, el antiguo tarjetero del Panel de Enfermería mejora su funcionalidad, permitiendo adaptar la pantalla de acuerdo a las necesidades de enfermería.

Para acceder al Tarjetero, debe buscar el ícono correspondiente en la búsqueda de pacientes:

| El tar<br>Filtro de<br>2. Do<br>casill | e Pa                                                                 | cient<br>lic en e<br>e los | unciona de     | Filt<br>det<br>las<br>ho<br>det<br>08, | a la asignación d<br>ro por horas, por<br>fecto muestra TODAS<br>o horas, o filtra por<br>ra desde las 08AM<br>I día actual hasta las<br>AM del día siguiente | e Unida             | Ades del P<br>Muestra <b>Todo</b><br>por defecto, o<br>que están prog<br>no se han a<br><b>Pendientes p</b> | anel de<br>os los fári<br>o sólo aq<br>gramados<br>dministr:<br>or Admir | mac<br>uello<br>s y a<br>ado | nfei<br>os<br>ún<br>ar) |          |               |              |            |            |          |          |          |          |
|----------------------------------------|----------------------------------------------------------------------|----------------------------|----------------|----------------------------------------|----------------------------------------------------------------------------------------------------|---------------------|----------------------------------------------------------------------------------------------------|--------------------------------------------------------------------------|------------------------------|-------------------------|----------|---------------|--------------|------------|------------|----------|----------|----------|----------|
| pacie                                  | entes                                                                | que de<br>ar               | sea PISO       | -                                      | Horas                                                                                                    |                     | Todos los fárr<br>Pendientes p                                                                              | macos<br>or administ                                                     | V                            |                         |          | Fe            | echa<br>9709 | 9<br>19720 | 09         | ۲        | 2        | (        | 1        |
| Sciec                                  | CIONE<br>F                                                           |                            |                |                                        |                                                                                                    |                     | r ondionico p                                                                                               |                                                                          |                              |                         |          |               | 0, 0,        | 0, 20.     |            | <u> </u> | <u> </u> | ~        | -        |
|                                        | $\checkmark$                                                         |                            |                |                                        | Medicamentos                                                                                                    | Pendiente           | es de Administ                                                                                              | rar                                                                      |                              |                         |          |               |              |            |            |          |          |          |          |
|                                        | Impr                                                                 | Cama                       | Paciente       |                                        | Fármaco                                                                                                    | Dosis               | Frecuencia                                                                                                  | Vía                                                                      | 08                           | 09                      | 10       | 11            | 12           | 13         | 14         | 15       | 16       | 17       |          |
|                                        |                                                                      | 513ES                      | MARTINEZ       | -                                      | CEFAMUX (CEFADRUXIL                                                                                                    | 1g<br>150           | c/8                                                                                                    | Intravenc                                                                |                              |                         |          |               | P            |            | <b>D</b>   |          | $\vdash$ |          | -        |
|                                        | 2                                                                    |                            |                | -                                      | LATAFLAM (DICLOFENAL<br>IPSON (IBLIPBOFENO)                                                                                                    | 400mg               | c/6                                                                                                    | Oral<br>Oral                                                             | _                            | -                       |          |               | _            |            | F          | P        | $\vdash$ |          | -        |
|                                        | Impr                                                                 | Cama                       | Paciente       |                                        | Fármaco                                                                                                    | Dosis               | Erecuencia                                                                                                  | Vía                                                                      | 08                           | 09                      | 10       | 11 .          | 12           | 13         | 14         | 15       | 16       | 17       |          |
|                                        |                                                                      | 603ES                      | BUBKE          |                                        | NEXILIM                                                                                                    | 20 mg               | c/12bras                                                                                                    | Intravenc                                                                | 00                           | 0.5                     | 10       |               | 12           | 13         | 14         | 13       | 10       | 11       | 1        |
|                                        |                                                                      | 00020                      | 110BILE        | -                                      | IDON                                                                                                    | 10ma                | c/8hras                                                                                                    | Intravenc                                                                |                              | -                       |          | P             |              |            |            | $\vdash$ |          | <u> </u> | -        |
|                                        | 1                                                                    |                            |                |                                        | AMIDONA                                                                                                    | 4 mg                | SOS                                                                                                    | Intravenc                                                                |                              |                         |          |               |              |            |            |          |          |          | -        |
|                                        | 1                                                                    |                            |                | ľ                                      | LERTUS                                                                                                    | 75mg                | 1 vez por c                                                                                                 | Intramusc                                                                |                              |                         |          | P             |              |            |            |          |          |          | -        |
|                                        | 1                                                                    |                            |                | ŀ                                      | PROFENID                                                                                                    | 100ma               | c/8hrs                                                                                                    | Intravenc                                                                |                              |                         |          |               |              | Р          |            |          |          |          | -        |
|                                        | Impr                                                                 | Cama                       | Paciente       |                                        | Fármaco                                                                                                    | Dosis               | Frecuencia                                                                                                  | Vía                                                                      | 08                           | 09                      | 10       | 11            | 12           | 13         | 14         | 15       | 16       | 17       |          |
|                                        |                                                                      | 611ES                      | DIAZ           |                                        | SERETIDE (XINAFOATO                                                                                                    | 1 puf               | c/12hrs                                                                                                    | Inhalatori                                                               |                              |                         |          | I             | P            |            |            |          |          |          | 1        |
|                                        | 1                                                                    |                            |                |                                        | CELEBRA (CELECOXIB)                                                                                                    | 130mg               | 1 vez                                                                                                    | Oral                                                                     |                              |                         |          |               |              |            |            |          | Ρ        |          | -        |
|                                        | 1                                                                    |                            |                |                                        | CELESTAMINE (BETAME                                                                                                    | 1 capsula           | 1 vez                                                                                                    | Oral                                                                     |                              |                         |          |               |              |            |            |          |          |          | -        |
|                                        | 1                                                                    |                            |                |                                        | BISOLVON (AMBROXOL)                                                                                                    | 1 cuch              | c/8 horas                                                                                                   | Oral                                                                     |                              |                         |          |               |              |            | Ρ          |          |          |          | -        |
|                                        |                                                                      |                            |                |                                        | BAYCIP (CIPROFLOXACI)                                                                                                    | 1g                  | c/12                                                                                                    | Oral                                                                     |                              |                         |          |               |              | Р          |            |          |          |          | -        |
|                                        |                                                                      |                            |                |                                        | BACTROBAN (MUPIROCII                                                                                                    | 1 apl               | c/12                                                                                                    | Tópico                                                                   |                              |                         |          |               |              |            |            |          |          | Ρ        |          |
|                                        | Impr                                                                 | Cama                       | Paciente       |                                        | Fármaco                                                                                                    | Dosis               | Frecuencia                                                                                                  | Vía                                                                      | 80                           | 09                      | 10       | 11            | 12           | 13         | 14         | 15       | 16       | 17       |          |
|                                        |                                                                      | 631ES                      | ECHEVERRIA     |                                        | FLUANXOL                                                                                                    | 1                   | 2                                                                                                    | Intravenc                                                                |                              |                         |          |               |              |            | P          |          |          |          | _        |
|                                        |                                                                      |                            |                |                                        | FLU.FORTE                                                                                                    | 2                   | 3                                                                                                    | Subcutár                                                                 |                              |                         |          | P             | _            |            |            |          |          | P        |          |
|                                        |                                                                      |                            |                |                                        | FLOTAC                                                                                                    | 3                   | 4                                                                                                    | Subcutár                                                                 |                              |                         |          | -             | P            |            | $\square$  |          | P        | <u> </u> | -        |
|                                        |                                                                      | _                          | <b>D</b> · · · |                                        |                                                                                                    | 4                   | 5                                                                                                    | Hectal                                                                   |                              | 00                      | 10       |               | 10           | 10         | 1.4        | 15       | 10       | 17       |          |
|                                        | Impr                                                                 | Lama                       | Paciente       |                                        | Farmaco                                                                                                    | Dosis               | Frecuencia                                                                                                  | Via                                                                      | 08                           | 09                      | 10       | 11            | 12           | 13         | 14         | 15       | 16       | 17       | 4        |
|                                        | <b> </b> ⊻                                                           | 633ES                      | VERGARA        | -                                      |                                                                                                    | 1                   | 505                                                                                                    | Intravenc                                                                |                              | <u> </u>                |          |               | _            |            |            | $\mid$   | $\vdash$ |          | -        |
|                                        |                                                                      |                            |                | -                                      |                                                                                                    | 2                   | PBN                                                                                                    | Intravenc                                                                |                              |                         | <u> </u> |               | _            |            |            | $\vdash$ |          |          | -        |
|                                        |                                                                      |                            |                | -                                      |                                                                                                    | 3                   | 1                                                                                                    | lotromuos                                                                |                              |                         | Г        | D             | _            |            |            | $\vdash$ | $\vdash$ | <u> </u> | _        |
|                                        |                                                                      |                            |                | -                                      |                                                                                                    | 5                   | 1                                                                                                    | Suboutár                                                                 |                              |                         |          |               | Þ            |            | P          |          | P        |          | •        |
|                                        |                                                                      |                            |                |                                        |                                                                                                    | -                   |                                                                                                    |                                                                          | •                            |                         |          |               |              |            |            |          |          | •        | <u>_</u> |
|                                        | DesS                                                                 | eleccior                   | nar Todos      | Selection                              | de Pacientes 4 To                                                                                                    | dos los Pa          |                                                                                                    |                                                                          |                              |                         | _        | <u>I</u> mpri | mir          |            | <u>D</u> e | errar    |          |          |          |
| ( 1. <b>C</b>                          | Des se                                                               | eleccior                   | ne             | 3. Sele                                | cción de Pacientes                                                                                                    | 4. <b>Todos</b><br> | los pacientes                                                                                               |                                                                          |                              |                         |          |               |              |            |            |          |          |          |          |
| Tod                                    | I odos los pacientes se habilita luego de permite revertir el filtro |                            |                |                                        |                                                                                                    |                     |                                                                                                    |                                                                          |                              |                         |          |               |              |            |            |          |          |          |          |
| par                                    | para personalizar de marcar las casillas , realizado previamente     |                            |                |                                        |                                                                                                    |                     |                                                                                                    |                                                                          |                              |                         |          |               |              |            |            |          |          |          |          |
| acu                                    | ierdo                                                                | a su ne                    | ecesidad       | permit                                 | e Mostrar sólo                                                                                                    |                     |                                                                                                    |                                                                          |                              |                         |          |               |              |            |            |          |          |          |          |

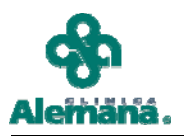

Los filtros pueden realizarse en diferentes secuencias de acuerdo a su preferencia, a continuación algunos ejemplos:

1º Se filtran los pacientes hospitalizados en el 6ºMQ, de manera que muestre sólo aquellos en camas impares:

| l | Jnidad<br>MEDI                                                                  | CO  | QUIRUF | RGICO 6* PISO | Horas<br>TODAS        | € [<br>C F | odos los fár<br>Pendientes p | macos<br>or administ | rar |    |    | F  | <sup>-</sup> echa<br>29/0 | ∍<br>9/20 | )09 | <  | >  | Ĺ  |   |
|---|---------------------------------------------------------------------------------|-----|--------|---------------|-----------------------|------------|------------------------------|----------------------|-----|----|----|----|---------------------------|-----------|-----|----|----|----|---|
|   |                                                                                 |     |        |               | Medicamentos          | Pendientes | de Administ                  | rar                  |     |    |    |    |                           |           |     |    |    |    | _ |
|   |                                                                                 | pr  | Cama   | Paciente      | Fármaco               | Dosis      | Frecuencia                   | Vía                  | 08  | 09 | 10 | 11 | 12                        | 13        | 14  | 15 | 16 | 17 |   |
|   | _ ⊻                                                                             |     | 613ES  | MARTINEZ      | CEFAMOX (CEFADROXIL   | 1g         | c/8                          | Intravenc            |     |    |    |    | Ρ                         |           |     |    |    |    |   |
|   |                                                                                 |     |        |               | CATAFLAM (DICLOFENAC  | 150mg      | una vez                      | Oral                 |     |    |    |    |                           |           | Ρ   |    |    |    |   |
|   |                                                                                 |     |        |               | IPSON (IBUPROFENO)    | 400mg      | c/6                          | Oral                 |     |    |    |    |                           |           |     | P  |    |    |   |
|   | In                                                                              | npr | Cama   | Paciente      | Fármaco               | Dosis      | Frecuencia                   | Vía                  | 08  | 09 | 10 | 11 | 12                        | 13        | 14  | 15 | 16 | 17 |   |
|   | _ <b>⊻</b>                                                                      | ΓI  | 603ES  | RUBKE         | NEXIUM                | 20 mg      | c/12hras                     | Intravenc            |     |    |    |    |                           |           |     |    |    |    |   |
|   |                                                                                 |     |        |               | IDON                  | 10mg       | c/8hras                      | Intravenc            |     |    |    | Ρ  |                           |           |     |    |    |    |   |
|   |                                                                                 |     |        |               | AMIDONA               | 4 mg       | SOS                          | Intravenc            |     |    |    |    |                           |           |     |    |    |    |   |
|   |                                                                                 |     |        |               | LERTUS                | 75mg       | 1 vez por c                  | Intramusc            |     |    |    | Ρ  |                           |           |     |    |    |    |   |
|   |                                                                                 |     |        |               | PROFENID              | 100mg      | c/8hrs                       | Intravenc            |     |    |    |    |                           | Ρ         |     |    |    |    |   |
|   | In                                                                              | npr | Cama   | Paciente      | Fármaco               | Dosis      | Frecuencia                   | Vía                  | 08  | 09 | 10 | 11 | 12                        | 13        | 14  | 15 | 16 | 17 |   |
|   | ✓                                                                               |     | 611ES  | DIAZ          | SERETIDE (XINAFOATO   | 1 puf      | c/12hrs                      | Inhalatori           |     |    |    |    | Ρ                         |           |     |    |    |    |   |
|   |                                                                                 |     |        |               | CELEBRA (CELECOXIB)   | 130mg      | 1 vez                        | Oral                 |     |    |    |    |                           |           |     |    | P  |    |   |
|   |                                                                                 |     |        |               | CELESTAMINE (BETAME   | 1 capsula  | 1 vez                        | Oral                 |     |    |    |    |                           |           |     |    |    |    |   |
|   |                                                                                 |     |        |               | BISOLVON (AMBROXOL)   | 1 cuch     | c/8 horas                    | Oral                 |     |    |    |    |                           |           | Ρ   |    |    |    |   |
|   |                                                                                 |     |        |               | BAYCIP (CIPROFLOXACI) | 1g         | c/12                         | Oral                 |     |    |    |    |                           | Ρ         |     |    |    |    | - |
|   |                                                                                 |     |        |               | BACTROBAN (MUPIROCII  | 1 apl      | c/12                         | Tópico               |     |    |    |    |                           |           |     |    |    | Ρ  |   |
|   | In                                                                              | npr | Cama   | Paciente      | Fármaco               | Dosis      | Frecuencia                   | Vía                  | 08  | 09 | 10 | 11 | 12                        | 13        | 14  | 15 | 16 | 17 |   |
|   | ✓                                                                               |     | 631ES  | ECHEVERRIA    | FLUANXOL              | 1          | 2                            | Intravenc            |     |    |    |    |                           |           | Ρ   |    |    |    |   |
|   |                                                                                 |     |        |               | FLU.FORTE             | 2          | 3                            | Subcutár             |     |    |    | Ρ  |                           |           |     |    |    | Р  |   |
|   |                                                                                 |     |        |               | FLOTAC                | 3          | 4                            | Subcutár             |     |    |    |    | Ρ                         |           |     |    | Ρ  |    |   |
|   |                                                                                 |     |        |               | FLORINEF              | 4          | 5                            | Rectal               |     |    |    |    |                           |           |     |    |    |    |   |
|   | In                                                                              | npr | Cama   | Paciente      | Fármaco               | Dosis      | Frecuencia                   | Vía                  | 08  | 09 | 10 | 11 | 12                        | 13        | 14  | 15 | 16 | 17 |   |
|   |                                                                                 |     | 633ES  | VERGARA       | DIGOXIN               | 1          | SOS                          | Intravenc            |     |    |    |    |                           |           |     |    |    |    |   |
|   |                                                                                 |     |        |               | DIFLUCAN              | 2          | PBN                          | Intravenc            |     |    |    |    |                           |           |     |    |    |    |   |
|   |                                                                                 |     |        |               | DIAPAM                | 3          | 1                            | Oral                 |     |    | P  |    |                           |           |     |    |    |    |   |
|   |                                                                                 |     |        |               | DIAREN                | 4          | 1                            | Intramusc            |     |    |    | P  |                           |           |     |    |    |    |   |
|   |                                                                                 |     |        |               | DIANORMAX             | 5          | 1                            | Subcutár             |     |    |    |    | Ρ                         |           | Ρ   |    | Ρ  |    | - |
|   |                                                                                 |     |        |               |                       |            |                              |                      | ▲   |    |    |    |                           |           |     |    |    | Þ  |   |
|   | DesSeleccionar Todos Selección de Pacientes Todos los Pacientes Imprimir Cerrar |     |        |               |                       |            |                              |                      |     |    |    |    |                           |           |     |    |    |    |   |

2° Sobre los pacientes en camas impares, se filtra la hora a las 11 AM, observar que aparecen todos los medicamentos programados a las 11 y aquellos que no se han programado hasta esa hora.

| nidad          |          |                     | -         | Horas                  |            | €T         | odos los fármacos |             |     |  |  |
|----------------|----------|---------------------|-----------|------------------------|------------|------------|-------------------|-------------|-----|--|--|
| IEDICO         | QUIRUF   | RGICO 6* PISO _▼    |           | 11 AM                  |            | C P        | endientes p       | or administ | rar |  |  |
|                |          | Medicam             | ien       | tos Pendientes de Admi | inis       | trar       |                   |             |     |  |  |
| Impri<br>Impri | Cama     | Paciente            | Fármaco D |                        | Do         | isis       | Frecuencia        | Vía         | 11  |  |  |
|                | 611ES    | DIAZ                | SF        | ERETIDE (XINAFOATO     | 1 F        | ouf        | c/12hrs           | Inhalatori  |     |  |  |
|                |          |                     | CF        | ELEBRA (CELECOXIB)     | 13         | Omg        | 1 vez             | Oral        |     |  |  |
|                |          |                     | CF        | ELESTAMINE (BETAME     | 1 c        | apsula     | 1 vez             | Oral        |     |  |  |
|                |          |                     | BI        | SOLVON (AMBROXOL)      | 1 c        | cuch       | c/8 horas         | Oral        |     |  |  |
|                |          |                     | B/        | AYCIP (CIPROFLOXACII   | 1g         |            | c/12              | Oral        |     |  |  |
|                |          |                     | B/        | ACTROBAN (MUPIROCII    | <b>1</b> a | apl        | c/12              | Tópico      |     |  |  |
| Impr           | Cama     | Paciente            | Fá        | ármaco                 | Do         | isis       | Frecuencia        | Vía         | 11  |  |  |
| ~              | 631ES    | ECHEVERRIA          | FL        | JUANXOL                | 1          |            | 2                 | Intravenc   |     |  |  |
|                |          |                     | FL        | U.FORTE                | 2          |            | 3                 | Subcutár    | Р   |  |  |
|                |          |                     | FL        | LOTAC                  | 3          |            | 4                 | Subcutár    |     |  |  |
|                | I        |                     | FL        | ORINEF                 | 4          |            | 5                 | Rectal      |     |  |  |
| Impr           | Cama     | Paciente            | Fέ        | ármaco                 | Do         | osis       | Frecuencia        | Vía         | 11  |  |  |
| <b>V</b>       | 633ES    | KARBUNIARIS         | D         | IGOXIN                 | 1          |            | SOS               | Intravenc   |     |  |  |
|                |          |                     | DI        | IFLUCAN                | 2          |            | PRN               | Intravenc   |     |  |  |
|                |          |                     | D         | (APAM                  | 3          |            | 1                 | Oral        |     |  |  |
|                |          |                     | D         | IAREN                  | 4          |            | 1                 | Intramusc   | P   |  |  |
|                |          |                     | D         | (ANORMAX               | 5          |            | 1                 | Subcutár    |     |  |  |
| Impr           | Cama     | Paciente            | Fé        | ármaco                 | De         | osis       | Frecuencia        | Vía         | 11  |  |  |
| ~              | 613ES    | MARTINEZ            | CF        | EFAMOX (CEFADROXIL     | 1q         |            | c/8               | Intravenc   |     |  |  |
|                |          |                     | C/        | ATAFLAM (DICLOFENAC    | 15         | Omg        | una vez           | Oral        |     |  |  |
|                |          |                     | IP        | SON (IBUPROFEND)       | 40         | Omg        | c/6               | Oral        |     |  |  |
| Impr           | Cama     | Paciente            | Fé        | ármaco                 | De         | osis       | Frecuencia        | Vía         | 11  |  |  |
|                | 603ES    | RUBKE               | <b>N</b>  | EXIUM                  | 20         | mg         | c/12hras          | Intravenc   |     |  |  |
|                |          |                     | ID        | ON                     | 10         | mq         | c/8hras           | Intravenc   | Р   |  |  |
|                |          |                     | Ał        | MIDONA                 | 4 r        | ng         | SOS               | Intravenc   |     |  |  |
|                |          |                     | LF        | ERTUS                  | 75         | mg         | 1 vez por c       | Intramusc   | P   |  |  |
|                |          |                     | PF        | ROFENID                | 10         | Omg        | c/8hrs            | Intravenc   |     |  |  |
|                |          |                     | $\square$ |                        |            |            |                   |             |     |  |  |
| DesS           | eleccior | nar Todos Selección | n de      | e Pacientes To         | dos        | los Pacier | ntes              |             |     |  |  |

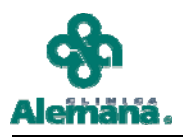

3° Si es necesario visualizar sólo los fármacos programados a las 11 hs, seleccione la opción Pendientes por Administrar y presione el botón Refrescar (Lupa).

Aparecerá un mensaje para confirmar la acción:

| Consulta | a búsqueda paciente 🛛 🕅                                                      |
|----------|------------------------------------------------------------------------------|
| ?        | ¿Desea ejecutar búsqueda sobre selección de pacientes realizada previamente? |
|          | <u> </u>                                                                     |

Al responder Sí, la pantalla mostrará el resultado de los tres filtros (pacientes impares, con medicamentos programados a las 11AM).

| Ur<br>N | nidad<br>1EDICO                        | QUIRUI   | RGICO 6* PISO | •         | Horas<br>11 AM | ¥   | C T<br>© P       | odos los fár<br>endientes p | macos<br>or administ | rar |  |
|---------|----------------------------------------|----------|---------------|-----------|----------------|-----|------------------|-----------------------------|----------------------|-----|--|
|         | Medicamentos Pendientes de Administrar |          |               |           |                |     |                  |                             |                      |     |  |
|         | Impr                                   | Cama     | Paciente      |           | Fármaco        | [   | Dosis            | Frecuencia                  | Vía                  | 11  |  |
|         | ✓                                      | 603ES    | RUBKE         |           | IDON           | 1   | Omg              | c/8hras                     | Intravenc            | P   |  |
|         |                                        |          |               |           | LERTUS         | - 7 | <sup>7</sup> 5mg | 1 vez por c                 | Intramusc            | P   |  |
|         | Impr                                   | Cama     | Paciente      |           | Fármaco        | [   | Dosis            | Frecuencia                  | Vía                  | 11  |  |
|         |                                        | 631ES    | ECHEVERRIA    |           | FLU.FORTE      | 2   | 2                | 3                           | Subcutár             | P   |  |
|         | Impr                                   | Cama     | Paciente      |           | Fármaco        | [   | Dosis            | Frecuencia                  | Vía                  | 11  |  |
|         | ✓                                      | 633ES    | VERGARA       |           | DIAREN         | 4   | 1                | 1                           | Intramusc            | P   |  |
|         |                                        |          |               |           |                |     |                  |                             |                      |     |  |
|         | _                                      |          |               |           |                |     |                  |                             |                      |     |  |
|         | _                                      |          |               |           |                |     |                  |                             |                      |     |  |
|         | _                                      |          |               |           |                |     |                  |                             |                      |     |  |
|         | _                                      |          |               |           |                |     |                  |                             |                      |     |  |
|         | _                                      |          |               |           |                |     |                  |                             |                      |     |  |
|         | _                                      |          |               |           |                |     |                  |                             |                      |     |  |
|         | _                                      |          |               |           |                |     |                  |                             |                      |     |  |
|         | _                                      |          |               |           |                |     |                  |                             |                      |     |  |
|         | _                                      |          |               |           |                |     |                  |                             |                      |     |  |
|         | _                                      |          |               |           |                |     |                  |                             |                      |     |  |
|         | _                                      |          |               |           |                |     |                  |                             |                      |     |  |
|         | _                                      |          |               |           |                |     |                  |                             |                      |     |  |
|         | _                                      |          |               |           |                |     |                  |                             |                      |     |  |
|         | _                                      |          |               |           |                |     |                  |                             |                      |     |  |
|         | _                                      |          |               |           |                |     |                  |                             |                      |     |  |
|         |                                        |          |               |           |                |     |                  |                             |                      |     |  |
|         | _                                      |          |               |           |                |     |                  |                             |                      |     |  |
|         | _                                      |          |               |           |                |     |                  |                             |                      |     |  |
| -       |                                        |          |               |           |                |     |                  |                             |                      |     |  |
| -       | _                                      |          |               |           |                |     |                  |                             |                      |     |  |
|         |                                        |          |               |           |                |     |                  |                             |                      |     |  |
|         | Dess                                   | eleccior | nar Todos     | Selección | de Pacientes   | Tod | os los Pacier    | ntes                        |                      |     |  |

Para revertir la selección de pacientes presione el botón Todos los Pacientes, se desplegará el mensaje

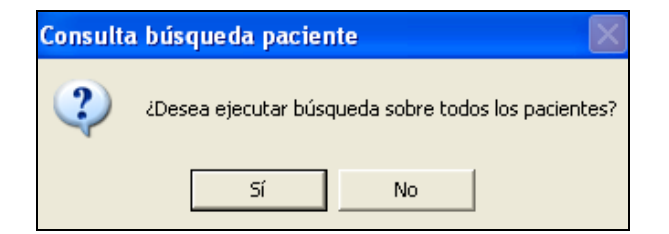

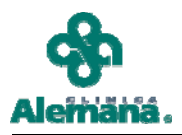

Al responder afirmativamente, se revierte el filtro de pacientes, mostrando todos los pacientes de la unidad que tienen medicamentos programados a las 11AM.

| Unid<br>ME | ad<br>DICO                             | QUIRUF   | RGICO 6* PISO 💌     | Horas               | ⊂ T<br>© F     | <ul> <li>Todos los fármacos</li> <li>Pendientes por administrar</li> </ul> |           |    |  |  |  |  |
|------------|----------------------------------------|----------|---------------------|---------------------|----------------|----------------------------------------------------------------------------|-----------|----|--|--|--|--|
|            | Medicamentos Pendientes de Administrar |          |                     |                     |                |                                                                            |           |    |  |  |  |  |
|            | Impr                                   | Cama     | Paciente            | Fármaco             | Dosis          | Frecuencia                                                                 | Vía       | 11 |  |  |  |  |
|            | ✓                                      | 631ES    | ECHEVERRIA          | FLU.FORTE           | 2              | 3                                                                          | Subcutár  | Р  |  |  |  |  |
|            | Impr                                   | Cama     | Paciente            | Fármaco             | Dosis          | Frecuencia                                                                 | Vía       | 11 |  |  |  |  |
|            | ✓                                      | 632ES    | GLASINOVICH .       | YODO TINTURA 6,5 %  | 1              | PRN                                                                        | Intravenc | P  |  |  |  |  |
|            | Impr                                   | Cama     | Paciente            | Fármaco             | Dosis          | Frecuencia                                                                 | Vía       | 11 |  |  |  |  |
|            | ✓                                      | 608E S   | IMBARACK            | PARACETAMOL (PARACI | 1gramo         | c/8horas                                                                   | Oral      | P  |  |  |  |  |
|            | Impr                                   | Cama     | Paciente            | Fármaco             | Dosis          | Frecuencia                                                                 | Vía       | 11 |  |  |  |  |
|            |                                        | 633ES    | KARBUNIARIS         | DIAREN              | 4              | 1                                                                          | Intramusc | P  |  |  |  |  |
|            | Impr                                   | Cama     | Paciente            | Fármaco             | Dosis          | Frecuencia                                                                 | Vía       | 11 |  |  |  |  |
|            | ⊻                                      | 606E S   | LATHROP             | VENOFER (HIERRO)    | 1 ampolla      | por una ve                                                                 | Intravenc | P  |  |  |  |  |
|            | Impr                                   | Cama     | Paciente            | Fármaco             | Dosis          | Frecuencia                                                                 | Vía       | 11 |  |  |  |  |
|            |                                        | 603ES    | RUBKE               | IDON                | 10mg           | c/8hras                                                                    | Intravenc | P  |  |  |  |  |
|            |                                        |          |                     | LERTUS              | 75mg           | 1 vez por c                                                                | Intramusc | P  |  |  |  |  |
|            |                                        |          |                     |                     |                |                                                                            |           |    |  |  |  |  |
|            |                                        |          |                     |                     |                |                                                                            |           |    |  |  |  |  |
|            |                                        |          |                     |                     |                |                                                                            |           |    |  |  |  |  |
|            |                                        |          |                     |                     |                |                                                                            |           |    |  |  |  |  |
|            |                                        |          |                     |                     |                |                                                                            |           |    |  |  |  |  |
|            |                                        |          |                     |                     |                |                                                                            |           |    |  |  |  |  |
|            |                                        |          |                     |                     |                |                                                                            |           |    |  |  |  |  |
|            |                                        |          |                     |                     |                |                                                                            |           |    |  |  |  |  |
|            |                                        |          |                     |                     |                |                                                                            |           |    |  |  |  |  |
|            |                                        |          |                     |                     |                |                                                                            |           |    |  |  |  |  |
|            |                                        |          |                     |                     |                |                                                                            |           |    |  |  |  |  |
|            |                                        |          |                     |                     |                |                                                                            |           |    |  |  |  |  |
|            |                                        |          |                     |                     |                |                                                                            |           |    |  |  |  |  |
|            |                                        |          |                     |                     |                |                                                                            |           |    |  |  |  |  |
|            |                                        |          |                     |                     |                |                                                                            |           |    |  |  |  |  |
|            |                                        |          |                     |                     |                |                                                                            |           |    |  |  |  |  |
|            | Des9                                   | eleccior | nar Todos Selección | de Pacientes To     | dos los Pacier | ntes                                                                       |           |    |  |  |  |  |

La impresión, mostrará exactamente lo que se observa en la pantalla:

| <u>A</u>                           |                       |                           | Fecha:          | 02/10/2009 14:57:52 |
|------------------------------------|-----------------------|---------------------------|-----------------|---------------------|
| Medicamento                        | s Pendientes de       | e Administrar y Pro       | ogramar         |                     |
| Alemáná.                           |                       |                           | -               |                     |
| Unidad : MEDICO QUIRURGICO 6* PISO |                       |                           |                 |                     |
| Pieza: 631ES Paciente: ECHEVERRIA  | <b>Rut:</b> 8126659-K | Fecha Inicio : 29/09/2009 | Fecha Termino : | 30/09/2009          |
| SOS PRN Gen. Farmaco               | Dosis                 | Frecuencia                | Vía             | 11                  |
| N N N FLUFORTE                     | 2                     | 3                         | Subcutánea      | P                   |
| Pieza: 632ES Paciente: GLASINOVICH | Rut: 10046791-7       | Fecha Inicio : 29/09/2009 | Fecha Termino : | 30/09/2009          |
| SOS PRN Gen. Farmaco               | Dosis                 | Frecuencia                | Vía             | 11                  |
| N S N YODO TINTURA 6,5 %           | 1                     | PRN                       | Intravenosa     | P                   |
| Pieza: 608ES Paciente: IMBARACK    | 3927334-9             | Fecha Inicio : 29/09/2009 | Fecha Termino : | 30/09/2009          |
| SOS PRN Gen. Farmaco               | Dosis                 | Frecuencia                | Via             | 11                  |
| N N PARACETAMOL (PARACETAMOL)      | 1gramo                | c/Shoras                  | Oral            | Р                   |
| Pieza: 633ES Paciente: KARBUNIARIS | 15378320-9            | Fecha Inicio : 29/09/2009 | Fecha Termino : | 30/09/2009          |
| SOS PRN Gen. Farmaco               | Dosis                 | Frecuencia                | Vía             | 11                  |
| N N DIAREN                         | 4                     | 1                         | Intramuscular   | r P                 |
| Pieza: 606ES Paciente: LATHROP     | Rut: 10537479-8       | Fecha Inicio : 29/09/2009 | Fecha Termino : | 30/09/2009          |
| SOS PRN Gen. Farmaco               | Desis                 | Frecuencia                | Vía             | 11                  |
| N N VENOFER (HIERRO)               | 1 ampolla             | por una vez               | Intravenosa     | P                   |
| Pieza: 603ES Paciente: RUBKE       | Rut: 10067151-4       | Fecha Inicio : 29/09/2009 | Fecha Termino : | 30/09/2009          |
| SOS PRN Gen. Farmaco               | Dosis                 | Frecuencia                | Vía             | 11                  |
| И И И ПОИ                          | 10mg                  | c/Shras                   | Intravenosa     | P                   |
| N N LERTUS                         | 75mg                  | 1 vez por dia             | Intramuscular   | r P                 |